# Gestion du site avec WinSCP2 (PC Windows)

Le logiciel à utiliser ne sera plus WS\_FTP, mais **WinSCP**, gratuit et téléchargeable sur le site officiel : <u>http://winscp.vse.cz/eng/download.php</u> Choisir de préférence : WinSCP 2.3.0 installation package ou sur le site FTP académique ftp://ftp.ac-lyon.fr/pub/aclyon/Win95/Internet/

## Installation

Lancer le logiciel winscp230setup.exe et, après avoir choisi un répertoire d'installation, accepter toutes les options proposées (pour l'interface choisir Norton Commander).

### • Configuration

# Au lancement de WinSCP2 :

| WinSCP Login                | <u>? ×</u>            |                              |
|-----------------------------|-----------------------|------------------------------|
| Session     Stored sessions | New                   | Choisir Stored sessions      |
| - Directories               | Load                  | Cliquer sur SAVE             |
| Preferences                 | Save                  | et choisir un nom de session |
|                             | Delete                | Sélectionner la              |
|                             | Set de <u>f</u> aults | session et cliquer           |
|                             | Desktop jcon          | sur LOAD                     |
| Advanced options            | Iools                 |                              |
| About                       | Login Close           |                              |

### Compléter l'écran de session

|             | Session                                                |          |      |  |
|-------------|--------------------------------------------------------|----------|------|--|
| Directories | www2.ac-lyon.fr                                        |          | 22   |  |
| Preferences | User name                                              | Password |      |  |
|             | nom de login                                           | mot de p | asse |  |
|             | Private <u>k</u> ey file                               |          |      |  |
|             | ne rien mettre ici                                     |          |      |  |
|             | Hint: Use "Stored sessions" tab to save your settings. |          |      |  |
|             | puis cliquer sur l                                     | oain     |      |  |

Une fois la connexion réalisée (pas de message de refus de connexion), choisissez dans Sessions - Preferences l'interface que vous préferez :

style Norton Commander (à gauche ordinateur local, à droite serveur distant)

style Explorer-Like (comme l'explorateur de Window, ce qui oblige à ouvrir 2 fenêtres pour faire du Drag and Drop)

# Ne pas oublier alors de sauvegarder la session (Sessions - Save session)

#### Session

Au lancement, sélectionner la session puis Login

A la façon Window, se déplacer dans les répertoires du serveur distant de façon à vous positionner sur le répertoire de votre site.

Sauvegarder la session permet alors de retrouver immédiatement le bon répertoire à la connexion.

| Local Mark Commands         | ession Optior | ns <u>R</u> emote <u>H</u> elp |                                   |                                   |
|-----------------------------|---------------|--------------------------------|-----------------------------------|-----------------------------------|
| ] 🚈 🔚   📑 📲  ] 🕻            | •   🕄   🕂     |                                | 🛯 🗍 ‡ê 🛛 <mark>e i</mark> :êi 🛋 🖻 | 기 위 🗊 🗗 🚺                         |
| 🗍 🚍 D: Disqt 💌 📋 🖨 🔹 🕫      | ⇒ -  ] 🔁 (    | 🔁 🚮 👩 🖾                        | academ 🗾 🗍 💠                      | • ⇒ • ] 🛍 🗖 🚮 🔮   🚞               |
| D:\Downloads                |               |                                | /ud06A/WEBDATA/acad               | lemie                             |
| Name 🗸                      | Size          | Туре 🔺                         | Name 🔺                            | Size Changed 🔺                    |
| <b>1</b>                    |               | Parent directory               | 🔁 ,.                              | 16/06/2003 13:4                   |
| 🚰 amaya-WinNT-8.0.exe       | 4 752 673     | Application                    | userpages                         | 19/06/2003 08:0                   |
| 🗐 bash-2.05b.tar.gz         | 1 956 216     | Fichier WinZip                 | 🚞 travail                         | 16/06/2003 13::                   |
| 👰 bash-doc-2.05b.tar.gz     | 1 733 577     | Fichier WinZip                 | 🚞 tmpdir                          | 19/06/2003 09::                   |
| 📮 cwm.tgz                   | 524 004       | Fichier WinZip                 | tests                             | 16/06/2003 13:                    |
| 🔊 date2rdfcgi.pl            | 4 154         | File PL                        | a statistics                      | 16/06/2003 13:                    |
| 1                           |               | •                              | •                                 |                                   |
| 0 B of 49 544 KB in 0 of 22 |               |                                | 0 B of 152 KB in 0 of 41          |                                   |
| 🧬 F2 Rename 🛛 🗳 F5 Copy     | C F6 Move     | e 🛛 🖄 F7 Create dir            | ectory 🗙 F8 Delete 🛛 🟦            | F9 Properties Till F10 Disconnect |
| 13 660 B 2 58               | 30 B 🧕        | 🕽 🧖 🔒 3des                     | 0:02:50                           | li.                               |

Pour transférer des fichiers et/ou répertoires, les sélectionner puis les faire glisser dans la fenêtre d'accueil.

Pour créer un sous-répertoire, se positionner sur le répertoire parent puis F7

Pour se déconnecter F10

Pour assurer un fonctionnement correct des transferts de fichiers, il est indispensable de configurer les options dans le menu "View - Preference", onglet "Transfer" conformément à l'exemple ci-dessous. ATTENTION : le non respect de ces options peut entrainer des dysfonctionnements du site web concerné.

| General Logging Inte<br>Commander Explorer                                                                                                    | erface Panels<br>Transfer                                                             |
|----------------------------------------------------------------------------------------------------|---------------------------------------------------------------------------------------|
| Transfer mode  Transfer mode  Text (plain text, html, scripts,)  Binary (archives, doc,)  Automatic  Transfer following files in text mode                                                                                 | Change case to                                                                        |
| Opload options       Do         Set permissions       Co         Qwner       R       W       X         Group       R       W       X         Others       R       W       X         Add X to directories       Co       Co | ownload options<br>Preserve rea <u>d</u> -only<br>ommon options<br>Preserve timestamp |
|                                                                                                    |                                                                                       |

#### L'utilisation de ce logiciel supprime tout contrôle de transfert de fichiers :

- Plus de transformation automatique de majuscules en minuscules dans les noms de fichiers et de conversion de l'extension **htm en html**
- Les noms de fichiers ne doivent comporter aucun caractère accentué et espace

Pour toutes précisions supplémentaires Robert.Hecht@ac-lyon.fr